# PETUNJUK PENGGUNAAN (*MANUAL BOOK*) SISTEM PAKAR FUZZY TES KEPRIBADIAN

Oleh : Wilis Kaswidjanti, Azty Acbarrifha Nour

# **Bagian Admin**

1. Masuk ke halaman utama untuk mengakses sistem pakar.

|                                               | Selamat Datang<br>Ketahui Jenis Kepribadian dan Modalitas<br>Silahkan Log In untuk Memulai :<br>NHM<br>Password<br>Logm<br>Belum terdatar? Registrasi dulat<br>Registrasi | Belajar Anda! |
|-----------------------------------------------|----------------------------------------------------------------------------------------------------|---------------|
| © 2018 Informatika Universitas Pembangunan Na |                                                                                                    |               |

2. Pilih menu *Login Admin* kemudian masukkan data pada halaman *Login Admin* yang tersedia.

| SISTEM PAKAR TES KEPRIBADIAN DAN M                               | ODALITAS BELAJAR              |  |
|------------------------------------------------------------------|-------------------------------|--|
|                                                                  | Login Admin                   |  |
|                                                                  | NIP/NIK     Pasword     Login |  |
| © 2018 Informatika Universitas Pembangunan Nasional "Veteran" Yo | yyakarta                      |  |

3. Pilih menu Olah Data Admin untuk melihat data admin yang tersedia.

|                         | ARAR TES REFRIDADIAN DAN MODALITAS BELAJAR                                                                                 | Azty Acbarnina Pobli *               |
|-------------------------|----------------------------------------------------------------------------------------------------|--------------------------------------|
|                         |                                                                                                    |                                      |
| Olah Data Admin         | Olatara Dalam Kamikadian dan N                                                                                             | Andeliken Deleter                    |
| Olah Data Konsultasi 🗸  | Sistem Pakar Kepribadian dan N                                                                                             | Alodalitas Belajar                   |
| Olah Data Aturan 🗸 🗸    |                                                                                                    |                                      |
| Himpunan Fuzzy O        | Anda sebagai Admin memiliki hak untuk menambahkan data                                                                     | a, mengubah data dan menghapus data. |
| Olah Data Solusi O      | Data yang tersedia berupa :                                                                                                |                                      |
| Riwayat O               | 1. Data Admin<br>2. Olah Data Kepridoalan<br>3. Olah Data Aturan<br>4. Himgunan Fuzzy<br>5. Olah Data Solusi<br>6. Riwayat |                                      |
| © 2018 Informatika Univ | ersitas Pembangunan Nasional "Veteran" Yogyakarta                                                                          |                                      |

Jika ingin mengubah data admin yang sedang aktif, klik tombol Ubah Data Admin dan masukkan perubahan yang diperlukan kemudain klik tombol Simpan untuk menyimpan pembaharuan.

| Olah Data Admin<br>Olah Data Konsultasi | <b>1</b><br>~ | OLAH DATA ADMIN                             |                             |                                 |                          |  |  |  |
|-----------------------------------------|---------------|---------------------------------------------|-----------------------------|---------------------------------|--------------------------|--|--|--|
| Olah Data Aturan                        | ~             |                                             |                             |                                 |                          |  |  |  |
| Himpupan Fuzzy                          | Ø             |                                             |                             |                                 |                          |  |  |  |
| i inipanan i azz.)                      |               |                                             |                             |                                 |                          |  |  |  |
| Olah Data Solusi                        | 0             | 🐔 Libab Data Admin                          |                             |                                 |                          |  |  |  |
| Olah Data Solusi                        | 0             | 🗹 Ubah Data Admin                           | 1                           |                                 |                          |  |  |  |
| Olah Data Solusi<br>Riwayat             | 0             | C Ubah Data Admin                           | Nama                        | No. Telepon / HP                | Alamat                   |  |  |  |
| Olah Data Solusi<br>Riwayat             | 0             | C Ubah Data Admin<br>NIP / NIK<br>123130035 | Nama<br>Azhy Acbarifha Nour | No.Telepon / HP<br>085747244410 | Alamat<br>Berbah, Sieman |  |  |  |

| Ubal   | n Data Admin                     | × |
|--------|----------------------------------|---|
| NIP/N  | IK                               |   |
| =      | 123130035                        |   |
| Passv  | vord                             |   |
|        | 4dd9cec1c21bc54eecb53786a2c5fa09 |   |
| Nama   |                                  |   |
|        | Azty Acbarrifha Nour             |   |
| No. Te | elepon / HP                      |   |
|        | 085747244410                     |   |
| Alama  | at                               |   |
| •      | Berbah, Sleman                   |   |
| Sim    | pan                              |   |
|        |                                  |   |
|        | Tutu                             | р |

4. Pilih menu Olah Data Konsultasi kemudian pilih sub menu Kepribadian untuk mengolah data Kepribadian.

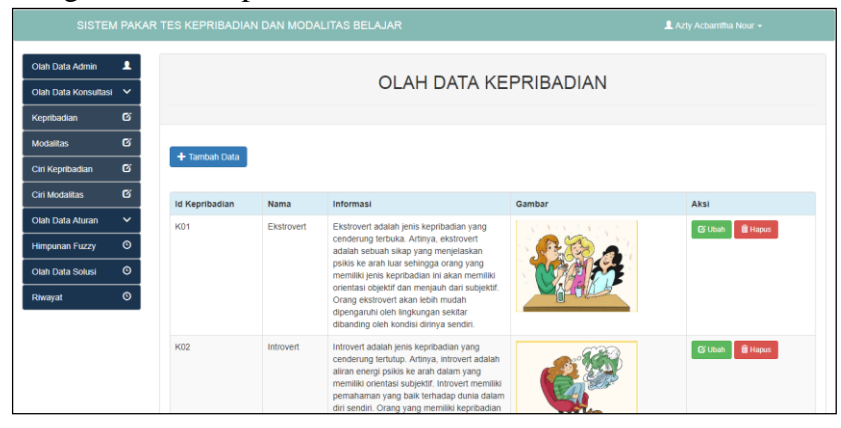

#### Klik tombol Ubah untuk mengubah data.

| Id Kepribadian<br>Ko1<br>Nama Kepribadian<br>Ekstrovert<br>Informasi Kepribadian<br>Ekstrovert adalah<br>jenis kepribadian yang<br>File<br>Choose File No file chosen            | Id Kepribadian<br>Ko1<br>Nama Kepribadian<br>Ekstrovert<br>Informasi Kepribadian<br>Pinis kepribadian yang<br>Pinis kepribadian yang<br>Timati Kepribadian yang<br>Pinis kepribadian yang<br>Pinis kepribadian yang<br>Pinis kepribadian yang Pinis kepribadian yang Pinis kepribadian yan | Ubah Data Kepribadia       | n |
|----------------------------------------------------------------------------------------------------|----------------------------------------------------------------------------------------------------|----------------------------|---|
| Id Kepribadian<br>K01<br>Nama Kepribadian<br>Ekstrovert<br>Informasi Kepribadian<br>Ekstrovert adalah<br>jenis kepribadian yang<br>Fle<br>Fle<br>Choose File<br>No file chosen   | Id Kepribadian<br>K01<br>Nama Kepribadian<br>Ekstrovert<br>Informasi Kepribadian<br>Ekstrovert adalah<br>Jenis kepribadian J<br>File<br>The<br>Choose File No file chosen                                                                                                    |                            |   |
| Id Kepribadian<br>K01<br>Nama Kepribadian<br>Ekstrovert<br>Informasi Kepribadian<br>Ekstrovert adalah<br>jenis kepribadian yang<br>File<br>File<br>Choose File<br>No file chosen | Id Kepribadian<br>K01<br>Nama Kepribadian<br>Ekstrovert<br>Informasi Kepribadian<br>Ekstrovert adalah<br>jenis kepribadian jang<br>File<br>File<br>Choose File No file chosen                                                                                                    |                            |   |
| Id Kepribadian<br>K01<br>Nama Kepribadian<br>Ekstrovert<br>Informasi Kepribadian<br>Ekstrovert adalah<br>jenis kepribadian yang<br>File<br>File<br>Choose File No file chosen    | Id Kepribadian<br>Ko1<br>Nama Kepribadian<br>Ekstrovert<br>Informasi Kepribadian<br>Ekstrovert adalah<br>enis kepribadian yang<br>File<br>Choose File No file chosen<br>Simpan                                                                                                    |                            |   |
| K01<br>Nama Kepribadian<br>Ekstrovert<br>Informasi Kepribadian<br>Ekstrovert adalah<br>jenis kepribadian yang<br>File<br>File<br>Choose File No file chosen                      | K01<br>Nama Kepribadian<br>Ekstrovert<br>Informasi Kepribadian<br>Ekstrovert adalah<br>jenis kepribadian yang<br>File<br>File<br>Choose File No file chosen<br>Simpan                                                                                                    | Id Kepribadian             |   |
| Nama Kepribadian<br>Ekstrovert<br>Informasi Kepribadian<br>Ekstrovert adalah<br>jenis kepribadian yang<br>File<br>File<br>Choose File No file chosen                             | Nama Kepribadian<br>Ekstrovert<br>Informasi Kepribadian<br>Ekstrovert adalah<br>ienis kepribadian yang<br>Tile<br>Tile<br>Choose File No file chosen                                                                                                    | K01                        |   |
| Ekstrovert<br>Informasi Kepribadian<br>Ekstrovert adalah<br>jenis kepribadian yang<br>File<br>Choose File No file chosen                                                         | Ekstrovert<br>Informasi Kepribadian<br>Ekstrovert adalah<br>jenis kepribadian yang<br>File<br>Choose File<br>No file chosen<br>Simpan                                                                                                    | Nama Kepribadian           |   |
| Informasi Kepribadian<br>Ekstrovert adalah<br>Jenis kepribadian yang<br>File<br>Choose File No file chosen                                                                       | Informasi Kepribadian<br>Ekstrovert adalah<br>jenis kepribadian yang<br>File<br>Choose File No file chosen                                                                                                    | Ekstrovert                 |   |
| Ekstrovert adalah<br>jenis kepribadian yang<br>File<br>Choose File No file chosen                                                                                                | Ekstrovert adalah<br>jenis kepribadian yang<br>File<br>Choose File No file chosen                                                                                                    | Informasi Kepribadian      |   |
| enis kepribadian yang<br>File<br>Choose File No file chosen                                                                                                    | enis kepribadian yang File<br>File<br>Choose File No file chosen                                                                                                    | Ekstrovert adalah          |   |
| File<br>Choose File No file chosen                                                                                                    | File<br>Choose File No file chosen                                                                                                    | jenis kepribadian yang     |   |
| Choose File No file chosen                                                                                                    | Choose File No file chosen                                                                                                    | File                       |   |
|                                                                                                    | Simpan                                                                                                    | Choose File No file chosen |   |
|                                                                                                    | Simpan                                                                                                    |                            |   |
|                                                                                                    |                                                                                                    | Simpan                     |   |

Klik tombol Tambah untuk menambahkan data baru.

| Tambah Data Kepribadia     | n |       |
|----------------------------|---|-------|
|                            |   | ×     |
| ld Kepribadian             |   |       |
| Id Kepribadian             |   |       |
| Nama Kepribadian           |   |       |
| Nama Kepribadian           |   |       |
| Info Kepribadian           |   |       |
| Info Kepribadian           |   |       |
| File                       |   |       |
| Choose File No file chosen |   |       |
| Kirim                      |   |       |
|                            |   |       |
|                            |   |       |
|                            |   | Tutup |

Klik tombol Hapus jika ingin menghapus data yang ada.

| Anda Yakin Akan Menghapus? |   |        |    | S             | localhost says  |
|----------------------------|---|--------|----|---------------|-----------------|
|                            |   |        |    | an Menghapus? | Anda Yakin Akar |
| OK Cancel                  | ) | Cancel | ОК |               |                 |

5. Klik menu Olah Data Konsultasi kemudian pilih sub menu Modalitas untuk mengolah data yang berhubungan dengan modalitas.

Klik tombol Tambah Data untuk menambahkan data baru, klik tombol Ubah untuk mengubah data dan klik tombol Hapus untuk menghapus data.

| SISTEM                                                            | I PAKAR          | TES KEPRIBADI | AN DAN MOE | DALITAS BELAJAR                                                                                                    |            | L Azty Acbamitha Nour - |
|-------------------------------------------------------------------|------------------|---------------|------------|----------------------------------------------------------------------------------------------------|------------|-------------------------|
| Olah Data Admin<br>Olah Data Konsultasi                           | •                |               |            | OLAH DATA                                                                                                    | MODALITAS  |                         |
| Kepribadian                                                       | C                |               |            |                                                                                                    |            |                         |
| Modalitas                                                         | G                | + Tambah Data |            |                                                                                                    |            |                         |
| Ciri Kepribadian                                                  | 6                |               | -          |                                                                                                    |            |                         |
| Cirrinoudinas                                                     |                  | Id Modalitas  | Nama       | Informasi                                                                                                    | Gambar     | Aksi                    |
| Olah Data Aturan<br>Himpunan Fuzzy<br>Olah Data Solusi<br>Riwayat | ><br>0<br>0<br>0 | M01           | Visual     | Visual adalah gaya belgar abar modalitas<br>yang cenderung memiliki dominasi pada<br>pengehitakan visual berati gaya belajar<br>olengan mengamati dan menggambankan.<br>Ciri utama canargi memiliki gaya belajar ini<br>adalah metihat dan menahami informasi<br>secara visual sebium mendamating. Gaya<br>belaju visual sening menggunakan media<br>gambar dan tulisan sebagai ada bariu. | () <u></u> | රි Utah ම් Hapos        |
|                                                                   |                  | M02           | Auditori   | Auditori adalah gaya belajar atau modailtas<br>yang cenderung memiliki dominasi pada<br>suara. Crang yang memiliki gaya belajar<br>auditori akan lebih memahami sekaligus<br>mendengarkan. Pemilik gaya belajar in juga                                                                                                    |            | 🕼 URah 🛛 🛱 Hapus        |

6. Klik menu Olah Data Konsultasi kemudian poloh sub menu Ciri Kepribadian untuk mengolah data ciri-ciri kepribadian.

| Olah Data Admin<br>Olah Data Konsulta | ∎<br>si ∽ |                     | OLAH DATA CIRI-C                       | CIRI KEPRIBADIAN |
|---------------------------------------|-----------|---------------------|----------------------------------------|------------------|
| Kepribadian                           | Ø         |                     |                                        |                  |
| Modalitas                             | Ø         |                     |                                        |                  |
| Ciri Kepribadian                      | Ø         | + Tambah Data       |                                        |                  |
| Ciri Modalitas                        | ß         | Show 10 • entries   |                                        | Search:          |
| Olah Data Aturan                      | ~         | ld Ciri Kepribadian | Ciri Kepribadian                       | Aksi             |
| Himpunan Fuzzy                        | ۲         | CK01                | Menyukai menggambar                    | 🕼 Ubah 🗎 Hapus   |
| Olah Data Solusi                      | ٥         | СК02                | Menyukai bersepeda                     | 🕼 Ubah 📄 Hapus   |
| Riwayat                               | ٥         | СК03                | Menyukai mendaki dengan club           | 🕼 Ubeh 📲 Hapus   |
|                                       |           | СК04                | Menjadi ilmuan                         | 😫 Ubah) 🖀 Hapus  |
|                                       |           | СК05                | Menjadi olahragawan                    | 🕼 Ubah 🔮 Hapus   |
|                                       |           | СК05                | Menjadi wartawan                       | Gi Ubeh 🖀 Hapus  |
|                                       |           | СК07                | Terencana dan terorganisir dengan baik | 🔇 Ubah 🖀 Hapus   |
|                                       |           |                     |                                        |                  |

Klik tombol Tambah Data untuk menambah data Ciri Kepribadian

| d Ciri Kepribadian  |  |  |
|---------------------|--|--|
| Id Ciri Kepribadian |  |  |
| Ciri Kepribadian    |  |  |
| Ciri Kepribadian    |  |  |

Klik tombol Ubah untuk mengubah data ciri-ciri kepribadian.

| Ubah                | Data Cir | i Kepriba | adian |  |
|---------------------|----------|-----------|-------|--|
|                     |          |           |       |  |
|                     |          |           |       |  |
| Id Ciri Kepribadian |          |           |       |  |
| CK01                |          |           |       |  |
| Ciri Kepribadian    |          |           |       |  |
| Menyukai menggambar |          |           |       |  |
|                     |          |           |       |  |
| Simpan              |          |           |       |  |
|                     |          |           |       |  |
|                     |          |           |       |  |

7. Klik menu Olah Data Konsultasi kemudian poloh sub menu Ciri Modalitas untuk mengolah data ciri-ciri modalitas. Klik tombol Tambah Data untuk menambahkan data baru, klik tombol Ubah untuk mengubah data dan klik tombol Hapus untuk menghapus data.

| Olah Data Admin     | 1   |                   |                                    |                    |
|---------------------|-----|-------------------|------------------------------------|--------------------|
| Olah Data Konsultas | . ~ |                   | OLAH DATA CIRI-CIRI MODALITAS      |                    |
| Kepribadian         | G   |                   |                                    |                    |
| Modalitas           | ß   |                   |                                    |                    |
| Ciri Kepribadian    | ß   | + Tamban Data     |                                    |                    |
| Ciri Modalitas      | g   | Show 10 • entries |                                    | Search:            |
| Olah Data Aturan    | ~   | ld Ciri Modalitas | Ciri Modalitas                     | Aksi               |
| Himpunan Fuzzy      | ø   | CM01              | Berbicara dengan tempo yang cepat  | 🖸 Ubsh 📲 Hapus     |
| Olah Data Solusi    | ø   | CM02              | Berbicara dengan tempo yang sedang | 🕼 Ubah 🖀 Hapus     |
| Riwayat             | ø   | СМ03              | Berbicara dengan tempo yang lambat | 🕼 Ubah 🔒 Hapus     |
|                     |     | CM04              | Menyukai pameran lukisan           | 🕼 Ubah 👔 Hapus     |
|                     |     | CM05              | Menyukai pertunjukan tari-tarian   | 🖾 Ubah 🗎 Hapus     |
|                     |     | CM06              | Manusirai konser musik             | Cithan Street      |
|                     |     | Childo            | Netty and Notable Indans           | Contract an Hapter |

8. Klik menu Olah Data Aturan kemudian pilih sub menu Aturan Kepribadian untuk mengolah data mengenai aturan kepribadian.

| SISTE                                   | M PAKAR  | TES KEPRIBAD   | IAN DAN MODALITAS   | BELAJAR        |             |        | 💄 Azty Act       | ariifha Nour 👻 |
|-----------------------------------------|----------|----------------|---------------------|----------------|-------------|--------|------------------|----------------|
| Olah Data Admin<br>Olah Data Konsultasi | <b>1</b> |                | 0                   | LAH DATA A     | .TURAN KE   | PRIBA  | DIAN             |                |
| Olah Data Aturan                        | ~        | _              | _                   |                |             |        |                  |                |
| Aturan Kepribadian                      | ß        | + Tambah Alura | in                  |                |             |        |                  |                |
| Himpunan Fuzzy                          | 0        | Show 10 • ent  | ries                |                |             |        | Search:          |                |
| Olah Data Solusi                        | 0        | No Premis      | ld Ciri Kepribadian | Tingkat Premis | No Konklusi | ld Kep | Tingkat Konklusi | Aksi           |
| Riwavat                                 | 0        | PK1            | CK01                | P004           | KK1         | K02    | H004             | 🕑 Ubah 🔒 Hapus |
| , unayas                                |          | PK10           | CK02                | P001           | KK7         | К03    | H001             | 🕑 Ubah 🗎 Hapus |
|                                         |          | PK100          | CK19                | P003           | KK68        | К02    | H004             | 🕑 Ubah 📋 Hapus |
|                                         |          | PK101          | СК19                | P003           | KK69        | K02    | H003             | 🕼 Ubah 📲 Hapus |
|                                         |          | PK102          | СК19                | P002           | KK69        | K02    | H003             | 🕼 Ubah 🔒 Hapus |
|                                         |          | PK103          | СК19                | P002           | КК70        | K02    | H002             | 🕼 Ubah 🔒 Hapus |
|                                         |          | PK104          | СК19                | P001           | KK71        | K02    | H001             | 🕼 Ubah 🗎 Hapus |
|                                         |          | PK105          | CK20                | P004           | K9K72       | К03    | H003             | 🕼 Ubah 📲 Hapus |

Klik tombol Tambah Data untuk menambah aturan baru.

| Tambah Aturan Kepribadian                                                                                                    | ×  |
|----------------------------------------------------------------------------------------------------|----|
| No Aturan Konklusi<br>No Aturan Konklusi<br>Jenis Kepribadian<br>- Pilih Jenis Kepribadian - V<br>Tingkat Kepribadian - V      |    |
| IF<br>Ciri Kepribadian<br>- Pilih Ciri Kepribadian - ▼<br>Tingkat Ciri Kepribadian<br>- Pilih Tingkat Ciri Kepribadian - ▼     |    |
| Kirim<br>OR<br>Ciri Kepribadian<br>- Pilih Ciri Kepribadian - Tingkat Ciri Kepribadian<br>- Pilih Tingkat Ciri Kepribadian - V |    |
| Kirim                                                                                                    | up |

Klik Tombol Ubah Untuk mengubah data aturan.

| Ubah                | Data Aturan Kepribadian |
|---------------------|-------------------------|
|                     |                         |
|                     |                         |
|                     |                         |
|                     |                         |
| No Premis           |                         |
| PK1                 |                         |
| Id Ciri Kepribadian |                         |
| CK01                |                         |
| Tingkat Premis      |                         |
| P004                |                         |
| No Konklusi         |                         |
| KK1                 |                         |
| Id Kepribadian      |                         |
| K02                 |                         |
| Tingkat Konklusi    |                         |
| H004                |                         |
|                     |                         |
|                     |                         |
|                     |                         |
| Simpan              |                         |
|                     |                         |
|                     |                         |

9. Klik menu Olah Data Aturan kemudian pilih sub menu Aturan Modalitas untuk mengolah data mengenaiaturan modalitas. Klik tombol Tambah Data untuk menambahkan data aturan modalitas baru. Klik tombol Ubah untuk mengubah data dan klik tombol Hapus untuk menghapus data aturan.

| SISTE               | M PAKAF | R TES KEPRIBAD | IAN DAN MODALITAS | 6 BELAJAR      |             |        | 👤 Azty Ar        | barrifha Nour +  |
|---------------------|---------|----------------|-------------------|----------------|-------------|--------|------------------|------------------|
| Olah Data Admin     | 1       |                |                   |                |             |        |                  |                  |
| Olah Data Konsultas | • ~     |                |                   | OLAH DATA      | ATURAN      | MODAL  | ITAS             |                  |
| Olah Data Aturan    | ~       |                |                   |                |             |        |                  |                  |
| Aturan Kepribadian  | G       | + Tambah Atura | in                |                |             |        |                  |                  |
| Aturan Modalitas    | G       |                |                   |                |             |        |                  |                  |
| Himpunan Fuzzy      | ٥       | Show 10 • ent  | ries              |                |             |        | Search:          |                  |
| Olah Data Solusi    | 0       | No Premis      | ld Ciri Modalitas | Tingkat Premis | No Konklusi | ld Mod | Tingkat Konklusi | Aksi             |
| Riveral             | 0       | PM1            | CM01              | P004           | KM1         | M01    | H004             | 🕼 Ubah 🔋 Hapus   |
| runajas             |         | PM10           | CM02              | P002           | KM6         | M02    | H003             | 🖸 Ubah 🗎 Hapus   |
|                     |         | PM100          | CM19              | P003           | KM69        | M03    | H004             | 🕑 Ubah 🗎 Hapus   |
|                     |         | PM101          | CM19              | P003           | KM70        | M03    | H003             | 🕼 Ubah 🔋 🗎 Hapus |
|                     |         | PM102          | CM19              | P002           | KM70        | M03    | H003             | 🕑 Ubah 🗎 Hapus   |
|                     |         | PM103          | CM19              | P002           | KM71        | M03    | H002             | 🕑 Ubah 🔒 Hapus   |
|                     |         | PM104          | CM19              | P001           | KM72        | M03    | H001             | 🖾 Ubah 🗎 Hapus   |
|                     |         | PM105          | CM20              | P004           | KM73        | M02    | H004             | 🕼 Ubah 📋 Hapus   |

10. Klik menu Himpunan Fuzzy untuk mengolah data mengenai himpunan fuzzy pada sistem pakar ini.

| SISTEM PAK             | AR TES KEPRIBADI     | TES KEPRIBADIAN DAN MODALITAS BELAJAR |            |              |             |                |  |  |  |  |
|------------------------|----------------------|---------------------------------------|------------|--------------|-------------|----------------|--|--|--|--|
| Olah Data Admin 🔒      |                      |                                       |            |              |             |                |  |  |  |  |
| Olah Data Konsultasi 🗸 |                      | OLAHL                                 |            | AN FOZZ      | 1           |                |  |  |  |  |
| Olah Data Aturan 🗸 🗸   |                      |                                       |            |              |             |                |  |  |  |  |
| Himpunan Fuzzy 🛛 🛇     | I Turket Date        |                                       |            |              |             |                |  |  |  |  |
| Olah Data Solusi 🛛 🛇   | Tamban Data          | I                                     |            |              |             |                |  |  |  |  |
| Riwayat O              | Show 10 * entri      | e5                                    |            |              | Search:     |                |  |  |  |  |
|                        | ld Himpunan<br>Fuzzy | Variabel Linguistik                   | Batas Atas | Batas Tengah | Batas Akhir | Aksi           |  |  |  |  |
|                        | H001                 | Hampir Mungkin Tidak                  | 0          | 20           | 40          | 🕼 Ubah 📋 Hapus |  |  |  |  |
|                        | H002                 | Mungkin Tidak                         | 20         | 40           | 60          | 🕼 Ubah 📋 Hapus |  |  |  |  |
|                        | H003                 | Mungkin                               | 40         | 60           | 80          | 🕼 Ubah 📋 Hapus |  |  |  |  |
|                        | H004                 | Pasti                                 | 60         | 80           | 100         | 🕑 Ubah 🖀 Hapus |  |  |  |  |
|                        | P001                 | Jarang                                | 0          | 20           | 40          | 🕼 Ubah 🖀 Hapus |  |  |  |  |
|                        | P002                 | Kadang-kadang                         | 20         | 40           | 60          | 🕑 Ubah 🗎 Hapus |  |  |  |  |
|                        | P003                 | Sering                                | 40         | 60           | 80          | 🕼 Ubah 📋 Hapus |  |  |  |  |

Klik tombol Tambah Data untuk menambah data baru.

| Tambah Data Himpunar | n Fuzzy |  |
|----------------------|---------|--|
| ld Himpunan Fuzzy    |         |  |
| Id Himpunan Fuzzy    |         |  |
| Variabel Lingustik   |         |  |
| Variabel Linguistik  |         |  |
| Batas Atas           |         |  |
| Batas Atas           |         |  |
| Batas Tengah         |         |  |
| Batas Tengah         |         |  |
| Batas Akhir          |         |  |
| Batas Akhir          |         |  |

Klik tombol Ubah untuk mengubah data.

| ulstik<br>gkin Tidak | 001<br>arlabel Linguistik<br>ampir Mungkin Tidak<br>atas Atas<br>atas Tengah<br>0<br>atas Akhir<br>0 |
|----------------------|----------------------------------------------------------------------------------------------------|
| uistik<br>gkin Tidak | ariabel Linguistik<br>ampir Mungkin Tidak<br>atas Atas<br>atas Tengah<br>D<br>D<br>atas Akhir<br>D   |
| gkin Tidak           | ampir Mungkin Tidak<br>atas Atas<br>atas Tengah<br>0<br>atas Akhir<br>0                              |
| D                    | atas Atas<br>atas Tengah<br>D<br>atas Akhir<br>D                                                     |
| h                    | atas Tengah<br>D<br>atas Akhir<br>D                                                                  |
| h                    | atas Tengah<br>D<br>atas Akhir<br>D                                                                  |
|                      | o<br>atas Akhir<br>o                                                                                 |
|                      | atas Akhir<br>D                                                                                      |
|                      |                                                                                                    |
|                      |                                                                                                    |
|                      |                                                                                                    |
|                      |                                                                                                    |
|                      |                                                                                                    |
|                      |                                                                                                    |
|                      |                                                                                                    |
|                      |                                                                                                    |
|                      |                                                                                                    |
|                      |                                                                                                    |
|                      |                                                                                                    |
|                      |                                                                                                    |
|                      |                                                                                                    |

11. Klik menu Olah Data Solusi untuk mengolah data Solusi.

| SISTE                                 | M PAKAR         | TES KEP      | RIBADIAN          | DAN MOD         | ALITAS BELAJAR LAzty Actamitia Nour                                                                                                    | •                   |
|---------------------------------------|-----------------|--------------|-------------------|-----------------|----------------------------------------------------------------------------------------------------|---------------------|
| Olah Data Admin<br>Olah Data Konsulta | <b>⊥</b><br>⊪ ~ |              |                   |                 | OLAH DATA SOLUSI                                                                                                    |                     |
| Olah Data Aturan                      | ~               |              |                   |                 |                                                                                                    |                     |
| Himpunan Fuzzy                        | ٥               |              | hals Data         |                 |                                                                                                    |                     |
| Olah Data Solusi                      | ٥               | + iam        | ban Dasa          |                 |                                                                                                    |                     |
| Riwayat                               | 0               | ld<br>Solusi | ld<br>Kepribadian | ld<br>Modalitas | Anjuran                                                                                                    | Aksi                |
|                                       |                 | S01          | KD1               | M01             | Buluh bantuan teman untuk melengkapi belajar, memperbanyak kerja kelompok. Lebih baik menggunakan media<br>baca sebagai sarana untuk belajar.                | 🕼 Libah<br>💼 Hapus  |
|                                       |                 | S02          | K01               | M02             | Sering mengikuti seminar atau kuliah umum, belajar dengan memperbanyak interaksi dengan orang lain.<br>Optimatkan berdinkusi dengan dosen atau ternan ketas. | Cế Ubih<br>🗎 Hapus  |
|                                       |                 | S03          | K01               | M03             | Belajar dengan cara melakukan presentasi kelompok atau praktek bersama (kegiatan yang bisa langsung<br>diterapkan)                                           | Ci Ubah<br>Ti Hapus |
|                                       |                 | S04          | K02               | M01             | Belajar pada suasana yang menurutnya nyaman dan tenang. Media belajar yang cocok adalah tulisan atau bacaan.                                                 | Ci Ubah<br>🖹 Hapus  |

Klik tombol Tambah untuk menambah data Solusi.

| Tambah Data Solusi |  |
|--------------------|--|
| ld Solusi          |  |
| Id Solusi          |  |
| Id Kepribadian     |  |
| Id Kepribadian     |  |
| Id Modalitas       |  |
| Id Modalitas       |  |
| Anjuran            |  |
| Anjuran            |  |
| Kirim              |  |
|                    |  |

Klik tombol Ubah untuk mengubah data solusi.

| ld Solusi                               |    |  |  |
|-----------------------------------------|----|--|--|
| S01                                     |    |  |  |
| Id Kepribadian                          |    |  |  |
| K01                                     |    |  |  |
| Id Modalitas                            |    |  |  |
| M01                                     | li |  |  |
| Anjuran                                 |    |  |  |
| Butuh bantuan teman<br>untuk melengkapi | •  |  |  |
|                                         |    |  |  |
|                                         |    |  |  |

12. Klik Menu Riwayat untuk melihat data riwayat pengguna konsultasi pada sistem pakar ini.

### Bagian User / Pengguna

- 1. Membuat Akun
  - > Di halaman login Aplikasi Sistem Pakar, anda dapat mengklik tombol Registrasi.

| Registrasi User |  |
|-----------------|--|
| nim Nim         |  |
| Password        |  |
| 1 Nama          |  |
| mm/dd/yyyy      |  |
| Alamat          |  |
| Daftar          |  |

- Isi data registrasi anda.
- ➢ Klik tombol daftar.
- Anda dapat masuk kedalam aplikasi Sistem Pakar menggunakan username dan password yang sudah terdaftar.

|                                              | Selamat Data<br>Ketahui Jenis Kepribadian dan Mo<br>Silahkan Log In untuk Me<br>NMA<br>Password<br>Login<br>Belum kedatar? Registrasi<br>Registrasi | ung<br>idalitas Belajar Anda!<br>amulai : |
|----------------------------------------------|----------------------------------------------------------------------------------------------------|-------------------------------------------|
| © 2018 Informatika Universitas Pembangunan N | asional "Veteran" Yogyakarta                                                                                                    |                                           |

2. Mengubah profil

| 🔒 Home                      |                                                                                                    | 1 Azty Acbarrifha Nour - |
|-----------------------------|----------------------------------------------------------------------------------------------------|--------------------------|
| Konsultasi 📑<br>Informasi 🛈 | Sistem Pakar Kepribadian dan Modalitas Belajar                                                              | L Profil<br>C+ Logout    |
|                             | Anda sebagai User dapat menggunakan sistem pakar ini untuk<br>melakukan konsultasi dan mengakses informasi. |                          |
|                             | Pilih menu yang tersedia untuk menjalankan sistem.                                                          |                          |

- > Pada halaman *home user*, klik tanda *caret* di samping nama *user*.
- ➢ Ubah data user dengan mengklik tombol profil.
- ➢ Isi data baru user.
- Data berhasil diperbarui.
- 3. Konsultasi

- Pastikan anda sudah mempunyai akun, jika belum mempunyai akun Anda dapat mendaftar dengan mengklik tombol Registrasi pada halaman *home*.
- Klik menu Konsultasi untuk membuka halaman konsultasi.

| Konsultasi 🗮<br>Informasi O      | KONSULTASI<br>Instruksi Penggunaan Konsultasi Kepribadian dan Modalitas                                                                                                    | لأتلك |
|----------------------------------|----------------------------------------------------------------------------------------------------|-------|
|                                  | <ol> <li>Pikhan pernyataan yang sesual dengan kondoli dri Anda.</li> <li>Berkan tanda certang pada tempat yang telah disebataan.</li> <li>Masakkan nikai kepastian yang bernilai dari rentang angka 0 hingga 100 pada tempat yang tersedia.</li> </ol> |       |
| © 2018 Informatika Universitas i | Pernbangunan Nasional "Veterar" Yogyakaita                                                                                                    |       |

- Baca terlebih dahulu petunjuk pengisian, lalu klik tombol Mulai untuk memulai konsulatsi.
- Pilihlah salah satu pernyataan konsultasi Kepribadian disetiap nomornya dan berikan nilai kepastiannya.

| Konsultasi 🗮<br>Informasi 🚯 | Konsultasi Kepribadian                                                                                                    |    |
|-----------------------------|----------------------------------------------------------------------------------------------------|----|
|                             | Pilihlah pernyataan yang menggambarkan kondisi Anda!<br>Berilah tanda centang pada kotak yang tersedia dan berikan nilai kepastiannya<br>1. Menyukati menggambar<br>Nilai Kenastian Anda | 30 |
|                             | Nilai (66<br>2. Menyukai bersepeda<br>Nilai Kepastian Anda :<br>Nilai : 35                                                                                                    |    |
|                             | 3. Menyukai mendaki dengan club<br>Nilai Kopastian Anda :<br>Nilai : 25<br>4. Menjadi ilmuan                                                                                             |    |

▶ Klik tombol kirim, maka akan muncul hasil dari konsultasi Kepribadian.

| Konsultasi 🖺<br>Informasi O | HASIL KONSULTASI KEPRIBADIAN                                                                                                    | Ø |
|-----------------------------|----------------------------------------------------------------------------------------------------|---|
|                             | Anda di diagnosa Introvert<br>Nilai untuk Introvert adalah 58.589743589744<br>Nilai untuk Ambivert adalah 34.090909090909<br>Nilai untuk Ekstrovert adalah 29<br>Kilu untuk unsumeter Modelles |   |

▶ Klik tombol Lanjut untuk melanjutkan ke konsultasi Modalitas.

| Konsultasi<br>Informasi 0 | Konsultasi Modalitas                                                                                                    |     |
|---------------------------|----------------------------------------------------------------------------------------------------|-----|
|                           | Pilihlah pernyataan yang menggambarkan kondisi Anda!<br>Berilah tanda centang pada kotak yang tersedia dan berikan nilai kepastiannya<br>1. Berbicara dengan tempo yang cepat<br>Nilai Kepastian Anda :<br>Nilai : 85 | 300 |
|                           | 2. Berbicara dengan tempo yang sedang<br>Nilai Kepastian Anda :<br>Nilai : 65                                                                                                    |     |
|                           | 3. Berbicara dengan tempo yang lambat<br>Nilai Kepastian Anda :<br>Nilai : [15                                                                                                    |     |
|                           | 4. Menyukai pameran lukisan<br>Nilai Kepastian Anda :<br>Nilai : [45                                                                                                    |     |

- Pilihlah salah satu pernyataan konsultasi Modalitas disetiap nomornya dan berikan nilai kepastiannya.
- ▶ Klik tombol Kirim, maka akan muncul hasil dari konsultasi Modalitas.

| Konsultasi 🗟<br>Informasi O | HASIL KONSULTASI MODALITAS                                                                                                    | Ż |
|-----------------------------|----------------------------------------------------------------------------------------------------|---|
|                             | Anda di diagnosa Visual<br>Nilai untuk Visual adalah 65.909090909091<br>Nilai untuk Auditori adalah 34.1666666666667<br>Nilai untuk Kinestetik adalah 15<br>Kikuraki menarat Haut |   |

Klik tombol Hasil, maka akan muncul halaman Solusi sebagai hasil dari konsultasi yang telah dilakukan.

| Konsultasi 🔳 | SOLUSI                                                                                                    |  |
|--------------|----------------------------------------------------------------------------------------------------|--|
|              | Tanggal Konsultasi 2018-10-05                                                                                                    |  |
|              | Hasil Konsultasi yang di dapat :<br>Hasil Konsultasi Kepribadian : Introveri, dengan kepastiannya adalah 58.589743589744<br>Hasil Konsultasi Modalitas : Visual, dengan kepastiannya adalah 65.500000000001                                       |  |
|              | Solusi :<br>Solusi untuk jenik kepribadian Introvert dan jenis modalitas Visual adalah :<br>Belajar pada suasana yang menurutnya nyaman dan tenang. Media belajar yang cocok adalah tulisan atau bacaan.<br>Kilik untuk menyimpan hasil<br>Bimpan |  |

▶ Klik tombol Simpan untuk menyimpan hasil konsulatsi.

## 4. Mengakses Informasi

| ome               |                                                                                                    | L Azty Acbamittia Nour - |
|-------------------|----------------------------------------------------------------------------------------------------|--------------------------|
| • INFORMASI       | JENIS KEPRIBADIAN DAN MODALI                                                                                                    | TAS BELAJAR              |
| Jenis Kepribadian | informasi                                                                                                    | Ilustrasi                |
| Ekstrovert        | Elsatoveri adatah jenis kepitastan yang cenderung terbuka.<br>Antraya, ekoloveri adatah sebatan sakap jang menjekastan pisilis ke<br>anah luar sehinggi ceng jang menjekan sehi yang kepitah centasi kepitah<br>memiliki centasi celapitif asin menjauh dari supjetifi Carang<br>eksitovet ali am terbar mada penganuli celah ingkungan sekatar<br>dibanding celah kondisi dimiya sendiri. | <b>S</b> ig              |
| introvert         | Inforvert adalah jenis kepitbadian yang cenderung tertutup. Artinya,<br>inforvert adalah aliran energi pisitis ke ana fadisim yang memilik<br>oreratas saketi. Inforvert menuik pentahanan yang pitak tehadag<br>dunia dalam diri sendiri. O'rang yang memilik kepitbadian ini akin<br>meremira penganuh dinia kuri drogan sangat selestif dan degan<br>panaangan subjekti mereka.         |                          |
| Ambivert          | Ambivert adalah jenis kepsibadian yang cenderung seimbang.<br>Artinya, orang yang memiliki sifat tersebut berada diantara sifat<br>introvert dengan ekstrovert. Umumnya seorang ambivert<br>mendominasi dari kelemahan introvert dian ekstrovert.                                                                                                    | 12 24                    |

- Klik tombol Informasi pada menu yang tersedia untuk mengakses informasi mengenai jenis kepribadian dan jenis modalitas.
- 5. Keluar Aplikasi
  - > Tekan tombol *caret* yang berada di samping nama *user*.
  - Pilih menu logout
  - ➢ Tekan tombol ok
  - > Anda sudah keluar dari aplikasi Sistem Pakar.